# My Shipment,

mySTC

## BOOK NOW functionality

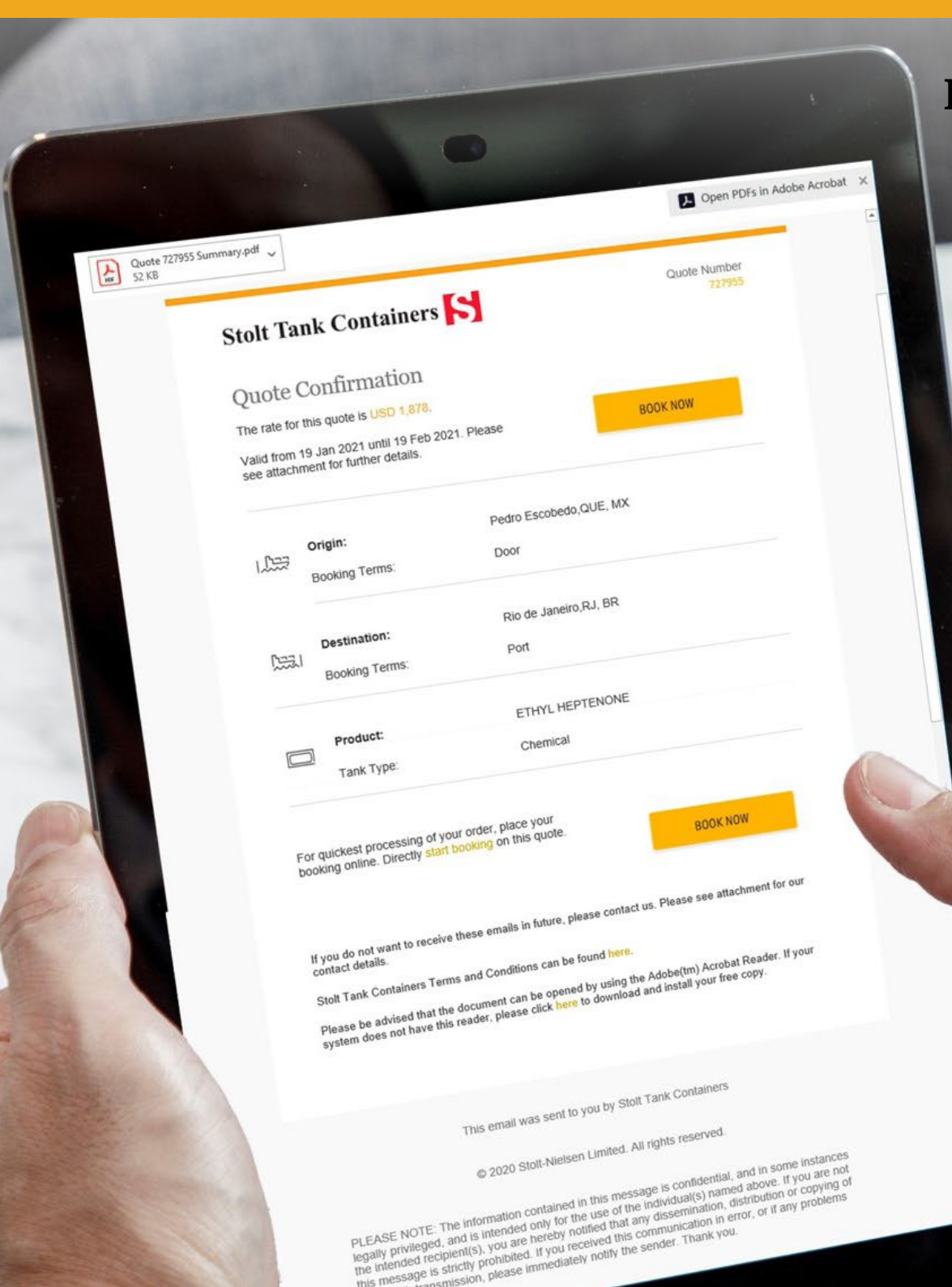

#### Place online booking directly from quote confirmation mail

- A "Book now" button is included in every Quote Confirmation email
- When you click this button, you go directly to an online booking form where you can complete your details.
- You don't need to have an account or login, you can access it directly and start booking right away.

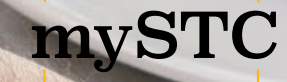

#### Customer Journey: Booking with the Book Now functionality

1: QUOTE REQUEST You request a quote via any of the current channels (usually via email)

2: QUOTE CONFIRMATION You receive a Quote Confirmation email and click on "Book Now" button

**3: FILLING IN THE BOOKING FORM** You complete the Booking Request online

#### 4: BOOKING RECEIPT CONFIRMATION EMAIL

You receive an acknowledgement email confirming that your booking was received and our team will start processing it.

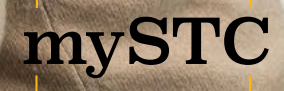

### **Booking Request Form | Booking Details**

The booking request form consists of several steps. Depending on the type of shipment, only the relevant steps will show (e.g. for a pier-door shipment, the loading step will not be shown).

|                                                                        | Booking Request                                                                                                    |                                                   |                                  |
|------------------------------------------------------------------------|----------------------------------------------------------------------------------------------------|---------------------------------------------------|----------------------------------|
|                                                                        | Quote selection:     Product:     Load Place:     Entry Port:       512136     Polymeg 1000 polyol     Ludwigshafen, RP     Piraeus       Container Type:     Bookings Terms:     Exit Port:     Door to door       Chemical     Door to door     Rotterdam, ZH     Ritsona | Rate:<br>USD 9.999,00<br>Per Container (excl.Tax) |                                  |
| Everytime a step is completed, it checks green                         | Booking Details                                                                                                    | <b>B</b>   ^                                      |                                  |
|                                                                        | Booking Details                                                                                                    |                                                   |                                  |
|                                                                        | Quantity: Quantity Per Container:<br>7 Containers V 7000                                                                                                    | Kilograms 🗸                                       | You set the quantity you want to |
|                                                                        | Date:                                                                                                    |                                                   | ship                             |
| You specify a date for either<br>Load / Departure / Arrival / Delivery | 15-11-2019 🛅 Load date 🗸                                                                                                    | START BOOKING                                     |                                  |
|                                                                        | <ul> <li>⊘ Loading Details</li> </ul>                                                                                                    | $\mathbb{P} \mid \sim$                            |                                  |
|                                                                        | <ul><li>⊘ Container Details</li></ul>                                                                                                    | ©   ~                                             |                                  |
|                                                                        |                                                                                                    |                                                   |                                  |

mySTC

### **Booking Request Form | Loading and Delivery Details**

mySTC

|                 |                                                   |                                          | equest                                                                                               | ooking R                                                                                                    |
|-----------------|---------------------------------------------------|------------------------------------------|----------------------------------------------------------------------------------------------------|----------------------------------------------------------------------------------------------------|
|                 | Rator:<br>USD 9.999,00<br>Per Lancemen (see, Two) | nfen, RP Delivery Port:<br>p, ZH Ritsona | Product:<br>Polymeg 1000 polyol<br>Bookings Terms:<br>Door to door<br>Ludwig<br>Exit Port<br>Rotterd | Duote selection:<br>512136<br>Container Type:<br>Chemical                                                                           |
|                 | 8   V                                             |                                          | ils                                                                                                  | Booking Deta                                                                                                    |
|                 | 四   ~                                             |                                          | nils                                                                                                 | ☑ Loading Deta                                                                                                    |
|                 |                                                   |                                          | tails                                                                                                | Loading De                                                                                                    |
| ddroce detai    | Vou con fill                                      |                                          |                                                                                                    | Address                                                                                                    |
| address detai   | contact det                                       | Town/City:                               |                                                                                                    | Company Name:                                                                                                    |
| and specific it | contact det                                       | State/Province/Country                   |                                                                                                    | Company name                                                                                                    |
|                 |                                                   | Rheinland-Pfalz                          |                                                                                                    | Load Address:                                                                                                    |
|                 |                                                   | Country:<br>Germany                      | vent 13,                                                                                             | Kotka 14-5, apartm<br>door 7                                                                                                    |
|                 |                                                   |                                          |                                                                                                    |                                                                                                    |
|                 |                                                   |                                          |                                                                                                    | ZIP/Postal Code:                                                                                                    |
|                 |                                                   |                                          |                                                                                                    | 23P/Postal Code:<br>1234-5678                                                                                                    |
|                 |                                                   |                                          |                                                                                                    | 23P/Postal Code:<br>1234-5678<br>Contact Details                                                                                    |
|                 |                                                   | Email address:                           |                                                                                                    | 22P/Postal Code:<br>1234-5678<br>Contact Details<br>Name:                                                                           |
|                 |                                                   | Ernail address:<br>Company@company.com   |                                                                                                    | 22P/Postal Code:<br>1234-5678<br>Contact Details<br>Name:<br>Contact name                                                           |
|                 |                                                   | Enail address:<br>Company@company.com    |                                                                                                    | ZZP/Postal Code:<br>1234-5678<br>Contact Details<br>Name:<br>Contact name<br>Telephone Number:                                      |
|                 |                                                   | Ernzil address:<br>Company@company.com   |                                                                                                    | 21P/Postal Code:<br>1234-5678<br>Contact Details<br>Name:<br>Contact name<br>Telephone Number:<br>31 6 135 835 31                   |
|                 | CONTINUE                                          | Ernzil address:<br>Company@company.com   |                                                                                                    | ZIP/Postal Code:<br>1234-5678<br>Contact Details<br>Name:<br>Contact name<br>Telephone Number:<br>31 6 135 835 31                   |
|                 | CONTINUE<br>IS ~                                  | Enail address:<br>Company@company.com    | etails                                                                                               | 23P/Postal Code:<br>1234-5678<br>Contact Details<br>Name:<br>Contact name<br>Telephone Number:<br>31 6 135 835 31<br>© Container De |

You can skip these steps if you don't have the information available yet at the time of booking

# **Booking Request Form | Container Details section**

| Gaute selection:<br>512136<br>Container Type:<br>Chemical | Product:<br>Polymeg 1000 polyol<br>Bookings Terms:<br>Dear to dear | Load Place:<br>Ludwigshaf<br>Exit Port:<br>Rotterdam, | en, RP Piraeus<br>Delivery Place:<br>ZH Ritsona | Rabe:<br>USD 9.999,00<br>Per Container (sect.Sec | ß                              |                                                                                                    |
|-----------------------------------------------------------|--------------------------------------------------------------------|-------------------------------------------------------|-------------------------------------------------|--------------------------------------------------|--------------------------------|----------------------------------------------------------------------------------------------------|
| Booking Decision                                          | etails                                                             |                                                       |                                                 | ų                                                | 5   ~                          |                                                                                                    |
| Coading D                                                 | etails                                                             |                                                       |                                                 | G                                                | 5   ~                          |                                                                                                    |
| ⊘ Containe                                                | r Details                                                          |                                                       |                                                 | ſ                                                | 8   ~                          |                                                                                                    |
| Container Detai                                           | ls                                                                 |                                                       |                                                 |                                                  |                                |                                                                                                    |
| Container                                                 | Load Date                                                          | Load Time                                             | Load Ref                                        | Delivery Ref                                     |                                |                                                                                                    |
| TBD                                                       | mm/dd/yyyy                                                         | 22:30                                                 | Company name                                    | Company name                                     |                                | and the second second s |
| TBD                                                       | mm/dd/yyyy                                                         | 22:30                                                 | Company name                                    | Compa C                                          | his sec<br>ontaine<br>ke to sl | tion shows as many<br>ers as you specified you'd<br>hip in the first step                                                                                                    |
| TBD                                                       | mm/dd/yyyy                                                         | 22:30                                                 | Company name                                    | Company                                          |                                |                                                                                                    |
| TBD                                                       | mm/dd/yyyy 🔛                                                       | 22:30                                                 | Company name                                    | Company name                                     |                                | You can provide details on<br>loading dates, times and reference                                                                                                    |
| TBD                                                       | mm/dd/yyyy 🧮                                                       | 22:30                                                 | Company name                                    | Company name                                     |                                | for both loading and delivery                                                                                                    |
|                                                           |                                                                    |                                                       | skig                                            | p this step                                      | next                           |                                                                                                    |

mySTC

### **Booking Request Form | Contact details**

| Booking                                                   | Request                                                            |                                                             |                                                         |                                                  |   |
|-----------------------------------------------------------|--------------------------------------------------------------------|-------------------------------------------------------------|---------------------------------------------------------|--------------------------------------------------|---|
| Quote selection:<br>512136<br>Container Type:<br>Chemical | Product:<br>Polymeg 1000 polyol<br>Bookings Terms:<br>Door to door | Load Place:<br>Ludwigshafen,<br>Exit Port:<br>Rotterdam, ZH | RP Entry Port:<br>Piraeus<br>Delivery Place:<br>Ritsona | Rate:<br>USD 9.999,00<br>Per Centature (exc.Tar) | 6 |
| Booking D                                                 | etails                                                             |                                                             |                                                         | ß                                                | ` |
| Loading D                                                 | etails                                                             |                                                             |                                                         | ß                                                |   |
| Container                                                 | Details                                                            |                                                             |                                                         | ß                                                |   |
| Oelivery D                                                | etails                                                             |                                                             |                                                         | ß                                                |   |
| ⊙ Contact De                                              | tails                                                              |                                                             |                                                         | ß                                                |   |
| Contact Details                                           |                                                                    | T-                                                          | -7 Add                                                  |                                                  |   |
| Contact name                                              |                                                                    |                                                             | Company@company.com                                     |                                                  |   |
| Telephone Number:                                         |                                                                    |                                                             |                                                         |                                                  |   |
| 31 6 135 835 3                                            | 1                                                                  |                                                             |                                                         |                                                  |   |
| Documentati                                               | on:                                                                | А                                                           | dditional Comme                                         | nts:                                             |   |
| S No documents                                            | yet added                                                          |                                                             | Please enter any additional i                           | requirements or                                  |   |

mySTC

In the last step you provide your contact details which we'll use for follow up on your request.

This information is required so that we know how to contact you for further steps on your booking.

SUBMIT REQUEST

#### **Booking Request Confirmation Email**

After submitting the request, you receive an acknowledgement email of the information received.

> All details you specified in the request are summarized in this email

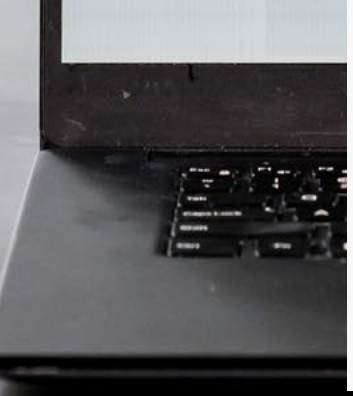

#### Stolt Tank Containers 😽

Booking Request Received Thank you for booking with Stolt Tank Containers.

Your booking request is being processed and you will neceive a confirmation within the next days. If you have any questions in the meastime, please contact scientification come.

Booking terms: Product Polymeg 1000 polyol Door to Door Container Type Load Date: 15-11-2019 Chemical

Load Placer Erit Fort: Ludwigshafen, RP Ludwigshafen, RP

Delivery place:

Load Addres Ludwigshafen, RP

Ludwigshafen

+31 613636316

Country:

Germany Phone Number

Ritsona Ritsona Shipper References Consignee References Shipper ref number --

Ocate aceta Quantity: 7 Containers 12345678

Loading details Company Name Company name

Postal Code 1025GH Rhineland-Palatinate tact Nam **Robert Cameron** 

Email Addres RobertCameron@company.de

#### Delivery details

| Company Name:        | Load Address:    |
|----------------------|------------------|
| Company name         | Ludwigshafen, RP |
| Postal Code:         | City:            |
| 1025GH               | Ludwigshafen     |
| State/province       | Country:         |
| Rhineland-Palatinate | Germany          |
| Contact Name:        | Phone Number:    |
| Robert Cameron       | +31 613636316    |
| Fenali Address       |                  |

RobertCameron@company.de

#### Documentation

Bill of Lading.pdf Booking Summary ste Load Instructions doex

Additional Comments: Preferred shipping line: Maersk

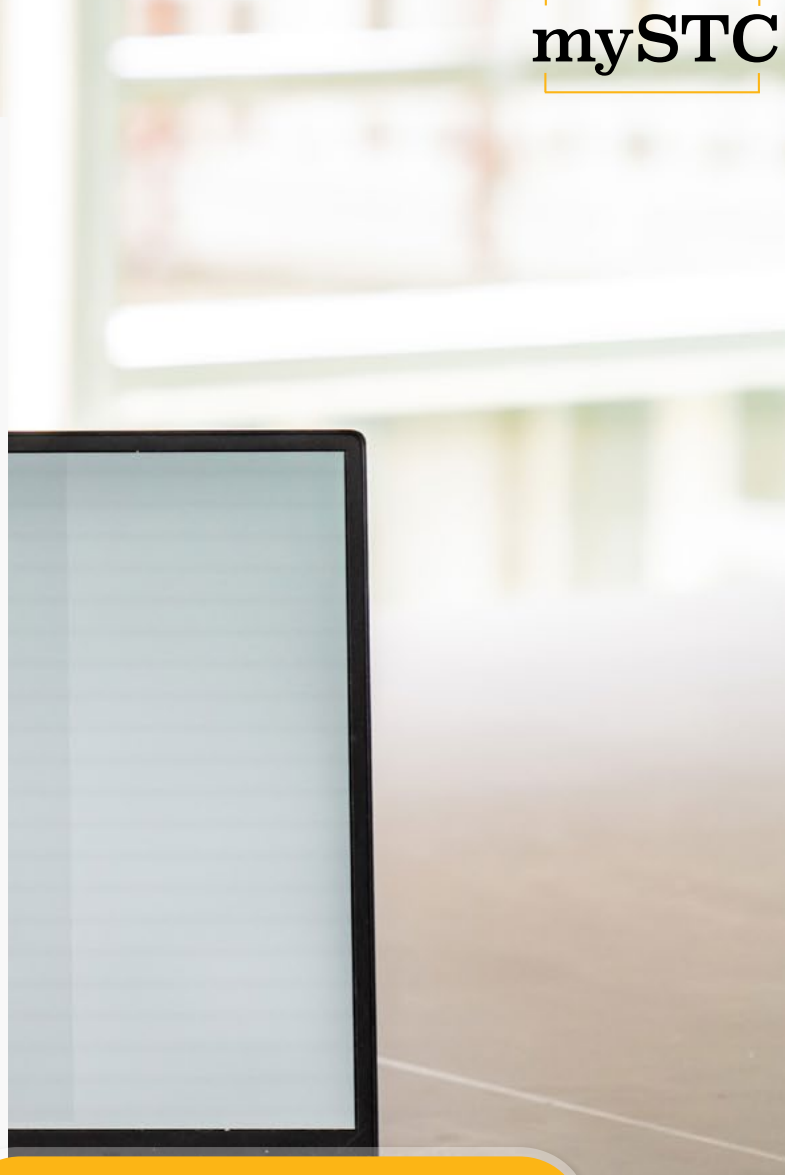

#### Next step: STC will process the request and send out the Booking Summary.

Visit our website for more information